# UZAKTANEĞİTİM PLATFORMU

# CANLI DERSLERE KATILIM KILAVUZU

- BigBlueButton / CANLI DERS
- GOOGLE MEET
- ZOOM

# MERSİN ÜNİVERSİTESİ

2020

# İçindekiler

| BigBlueButton                               | 3    |
|---------------------------------------------|------|
| 1-GEÇMİŞ DERSLERİN KAYITLARINI İZLEME       | 3    |
| 2- BigBlueButton İLE CANLI DERSLERE KATILIM | 7    |
| GOOGLE MEET                                 | . 11 |
| 1-GEÇMİŞ DERSLERİN KAYITLARINI İZLEME       | . 11 |
| 2-GOOGLE MEET İLE CANLI DERSLERE KATILIM    | . 12 |
| ZOOM                                        | . 15 |
| 1-GEÇMİŞ DERSLERİN KAYITLARINI İZLEME       | . 15 |
| 2-ZOOM İLE CANLI DERSLERE KATILIM           | . 16 |
|                                             |      |

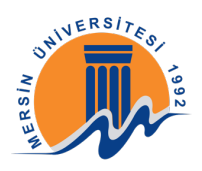

# **BigBlueButton**

### 1-GEÇMİŞ DERSLERİN KAYITLARINI İZLEME

<u>ue.mersin.edu.tr</u> adresine giderek kullanıcı adı ve şifre bölümünü doldurup "Giriş Yap" butonuna tıklayınız.

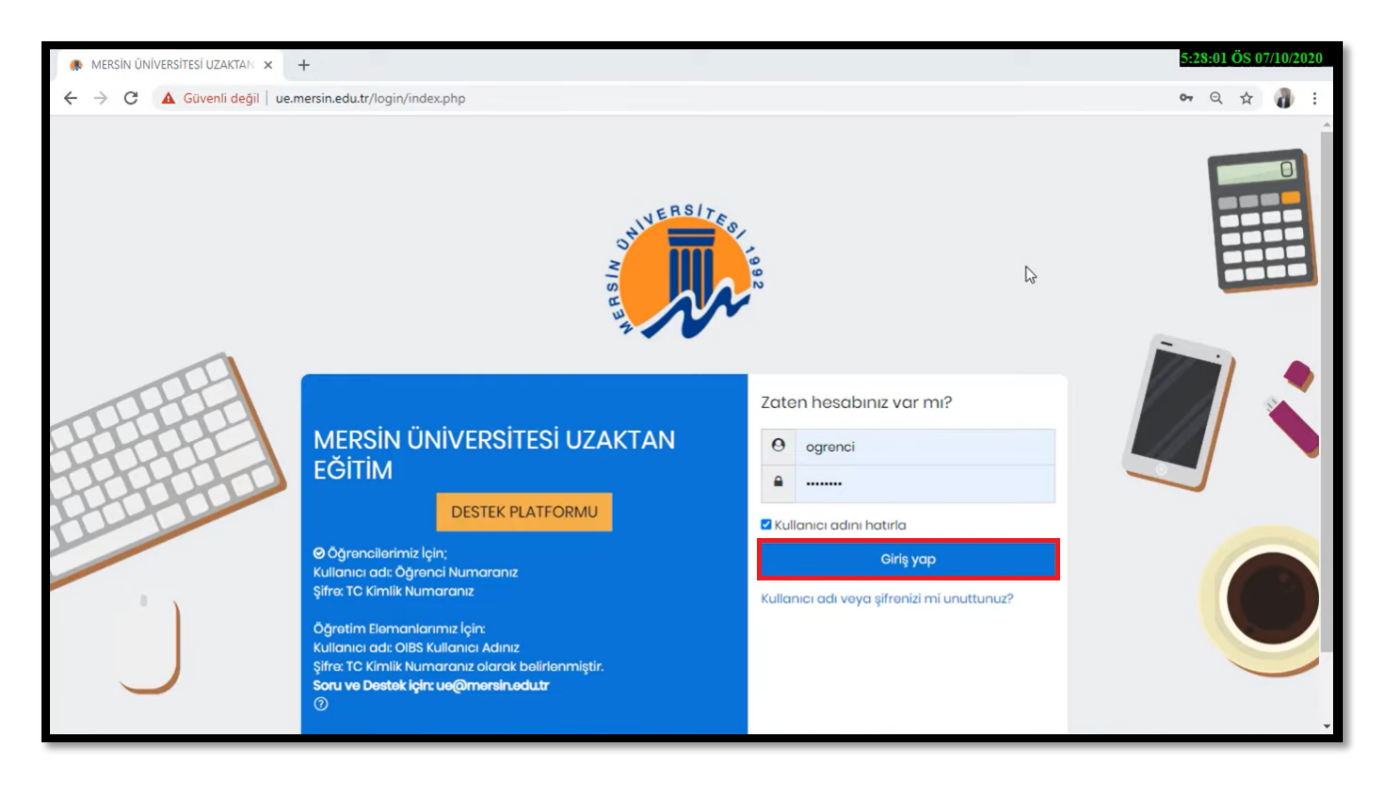

Kaydını izlemek istediğiniz dersi seçiniz.

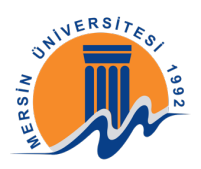

| Kontrol paneli × +                                                |                                                  |                 |                                  | 5:28:40 ÖS 07/10/2020                                                                                                    |
|-------------------------------------------------------------------|--------------------------------------------------|-----------------|----------------------------------|----------------------------------------------------------------------------------------------------|
| $\leftrightarrow$ $\rightarrow$ C $\odot$ Güvenli değil   ue.mers | sin.edu.tr/my/                                   | vit full screen |                                  | ९ 🕁 🇿 :                                                                                                    |
| =                                                                 |                                                  |                 |                                  | 4 📌 👪 - Î                                                                                                    |
| 🔿 Kontrol paneli                                                  |                                                  | O Maari         |                                  | Takvim                                                                                                    |
| ରି Site ana sayfası                                               | Ogrenci Ogrenci                                  | ∽ wesaj         |                                  | ◄ Temmuz 2020 ► Pzt Sal Çrş Prş Cum Cmt Paz                                                                                                    |
|                                                                   |                                                  |                 |                                  | 1 2 3 4 5<br>6 7 8 9 10 11 12                                                                                                    |
| 업 Derslerim <<br>-                                                | Derslere genel bakış                             | 3               |                                  | 13         14         15         16         17         18         19           20         21         22         23         24         25         26           27         28         29         30         31 |
|                                                                   | ▼ Hepsi (Görünümden Kaldırılanlar Hariç) ▼       |                 | l <u>≞</u> Ders adı • III Döşe • | Yaklaşan etkinlikler<br>• Hafta 1: Ders - 2 Koronavirûs is<br>scheduled for<br>Bugûn, 17:25                                                                                                    |
|                                                                   | Bilgisayar Mühəndisliği<br>Yaz Okulu Örnək Dərsi |                 |                                  | Takvimi görüntüle                                                                                                    |
|                                                                   | 0% tamamlandi                                    |                 |                                  |                                                                                                    |
| 😗 Erişilebilirlik ayarları                                        | 15 (DS012/265                                    | MH III          | ian III                          |                                                                                                    |

Ders panelinin içerisinden dersin haftasına giderek izlemek istediğiniz kayda tıklayınız.

| 🚸 Ders: Yaz Okulu Örnek Dersi 🗙 🕂                      | +                                                                                                    | 5:28:53 ÖS 07/10/2020 |
|--------------------------------------------------------|----------------------------------------------------------------------------------------------------|-----------------------|
| $\leftarrow$ $\rightarrow$ C (i) Güvenli değil   ue.me | ersin.edu.tr/course/view.php?id=9131                                                                             | ९ 🖈 🌒 :               |
| =                                                      |                                                                                                    | 4 🧈 💀 - Î             |
| ⊡ Ders bölümleri <<br>& Katılımcılar<br>⊞ Notlar       | Yaz Okulu Örnek Dersi<br>Kontrol paneli Derslerim yazornek                                                       |                       |
| (→ Kontrol paneli<br>☆ Site ana sayfası<br>⊞ Takvim    | 🔁 Duyurular                                                                                                    | llerlemeniz           |
| 쉽 Dorslorim <                                          | 13 Temmuz – 19 Temmuz         Image: Bafta 1: Ders 1: Tanitum Dersi         Image: Bafta 1: Ders - 2 Koronavirus |                       |
|                                                        | <u>20 Temmuz - 26 Temmuz</u>                                                                                     |                       |
| 🕄 Erişiləbilirlik ayarları                             | <u>27 Temmuz – 2 Ağustos</u>                                                                                     |                       |

Açılan sayfa içerisinde "Kayıtlar" bölümünün altında bulunan "Önizleme" butonuna tıklayarak dersi izleyebilirsiniz.

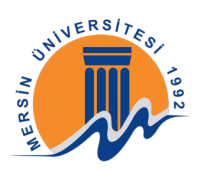

| Hafta 1: Ders 1: Tanıtım Dersi × +                          |                    |                                   |                                   |                 |                                 | 5:29:0                      | 3 ÖS 07/10/ | /2020 |
|-------------------------------------------------------------|--------------------|-----------------------------------|-----------------------------------|-----------------|---------------------------------|-----------------------------|-------------|-------|
| $\leftarrow$ $\rightarrow$ C $\odot$ Güvenli değil   ue.mer | sin.edu.tr/mod/big | gbluebuttonbn/view.ph             | p?id=146037                       |                 |                                 | Q                           | *           | ) :   |
| =                                                           |                    |                                   |                                   |                 |                                 | φ <i>ς</i>                  | ۵ 🍳         | •     |
| Ders bölümleri <<br>& Katılımcılar                          | Yaz O              | kulu Örne                         | ek Dersi                          |                 |                                 |                             |             |       |
| 1 Notlar                                                    | Kontrol par        | Derslerim                         | yazornek 13 Temm                  | nuz - 19 Temmuz | Hafta 1: Ders 1: Tanıtım Dersi  |                             |             |       |
| (?) Kontrol paneli                                          |                    |                                   |                                   |                 |                                 |                             |             |       |
| 🞧 Site ana sayfası                                          | Hafta 1: [         | Ders 1: Tanıtır                   | n Dersi                           |                 |                                 |                             |             |       |
| 🖽 Takvim                                                    | Etkinlik Sona Er   | rdi                               |                                   |                 |                                 |                             |             |       |
| 업 Derslerim <                                               |                    |                                   |                                   |                 |                                 |                             |             |       |
|                                                             |                    | Ŀ                                 |                                   |                 |                                 |                             |             |       |
|                                                             | Kayıtlar           |                                   |                                   |                 |                                 |                             |             |       |
|                                                             | Tekrar İzle        | Kayıt Adı                         | Kayıt                             | Açıklama        | Önizleme                        | Tarih                       | Süre        |       |
|                                                             | <u>Önizleme</u>    | Hafta 1: Ders 1:<br>Tanıtım Dersi | Hafta 1: Ders 1:<br>Tanıtım Dersi |                 | Tam okran boyutunda görmok için | 10 Tem 2020, Cum, 15:55 +03 | 5           |       |
| Erişilebilirlik ayarları                                    |                    |                                   |                                   |                 | resme tiklayınız                |                             |             | *     |

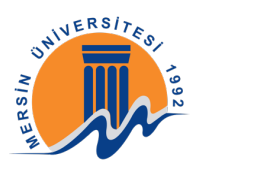

Açılan sayfa içerisinde **Lee** simgesine tıkl

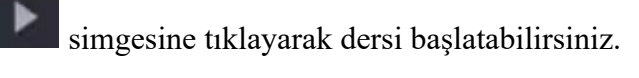

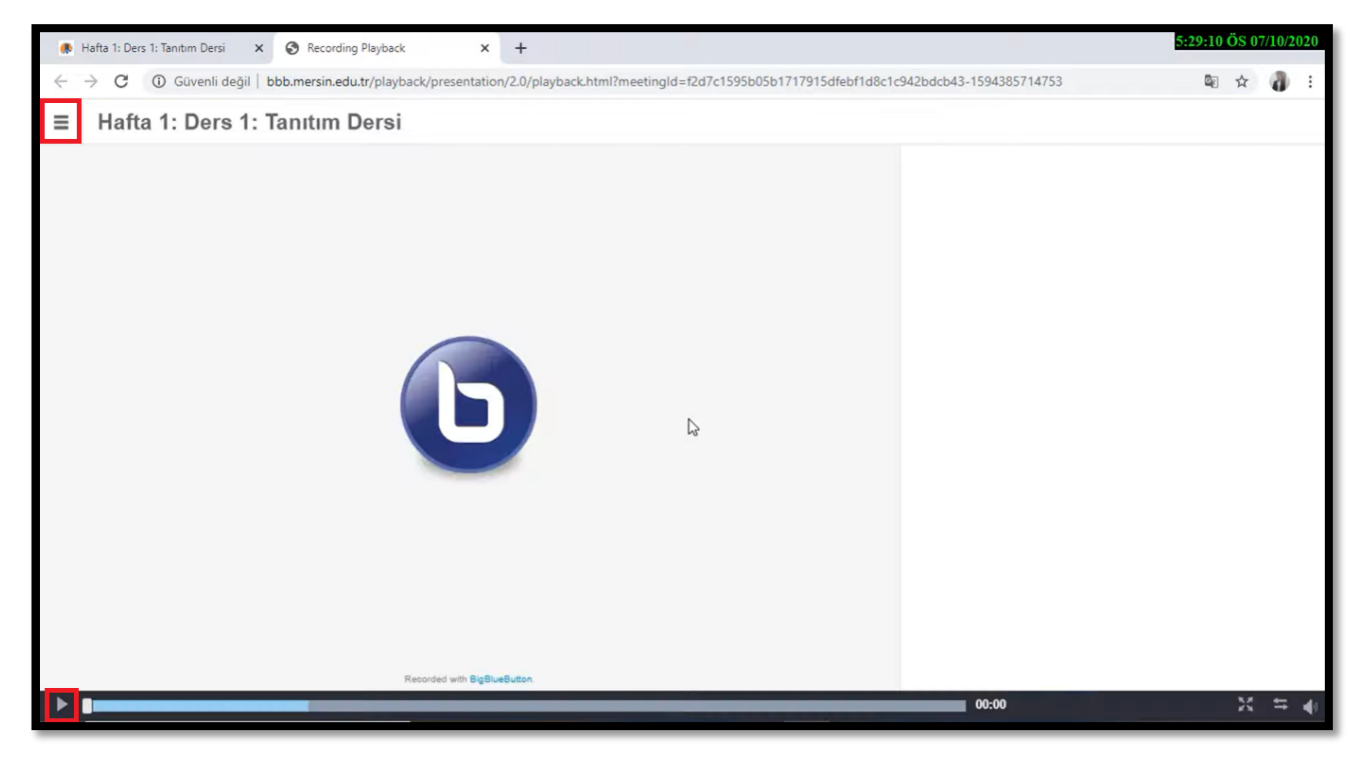

Simgesine tıklayarak ders esnasında paylaşılan sunum dosyaları arasında gezinebilirsiniz.

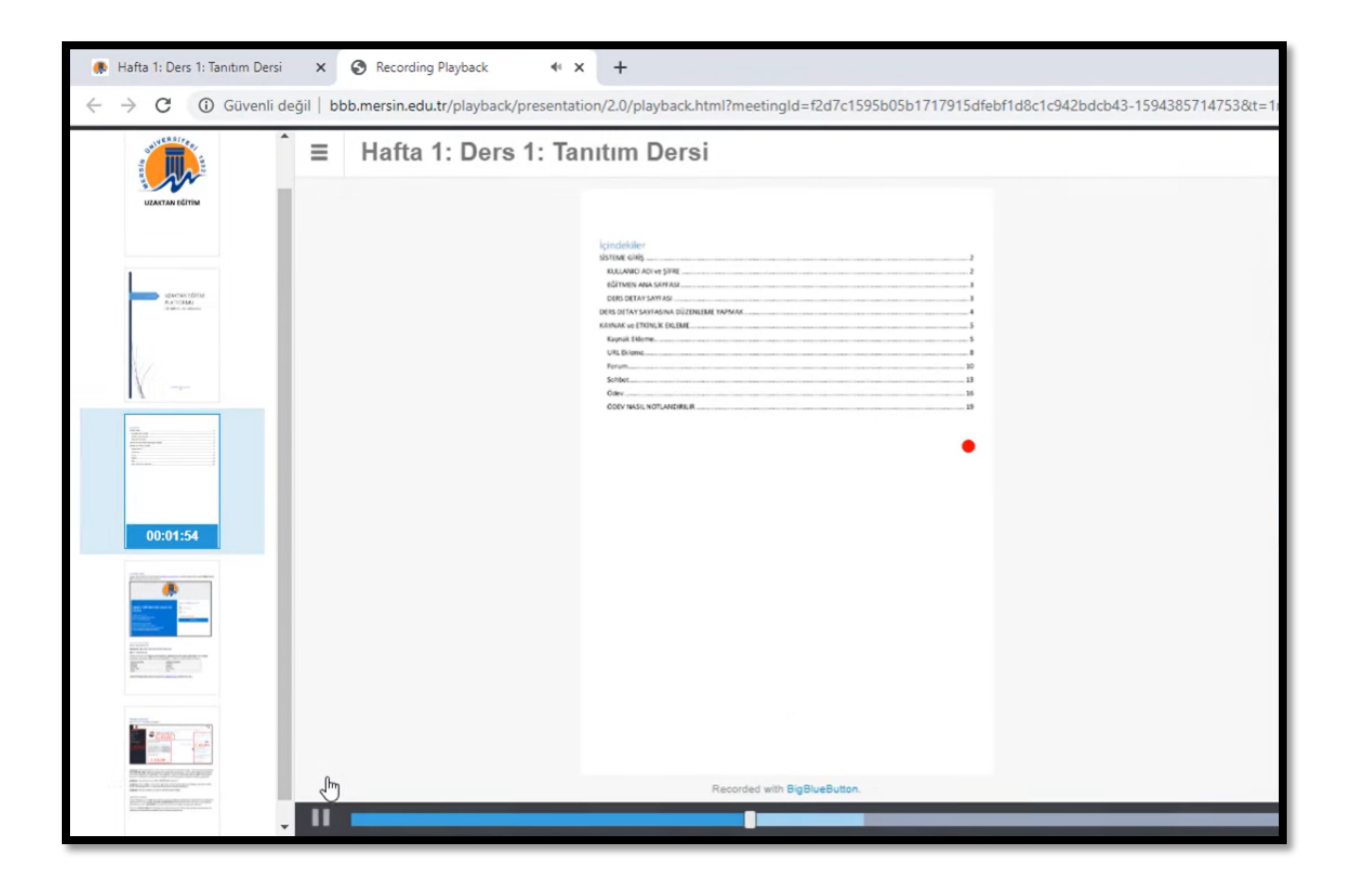

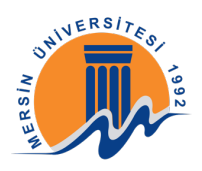

#### 2- BigBlueButton İLE CANLI DERSLERE KATILIM

<u>ue.mersin.edu.tr</u> adresine giderek kullanıcı adı ve şifre bölümünü doldurup "Giriş Yap" butonuna tıklayınız.

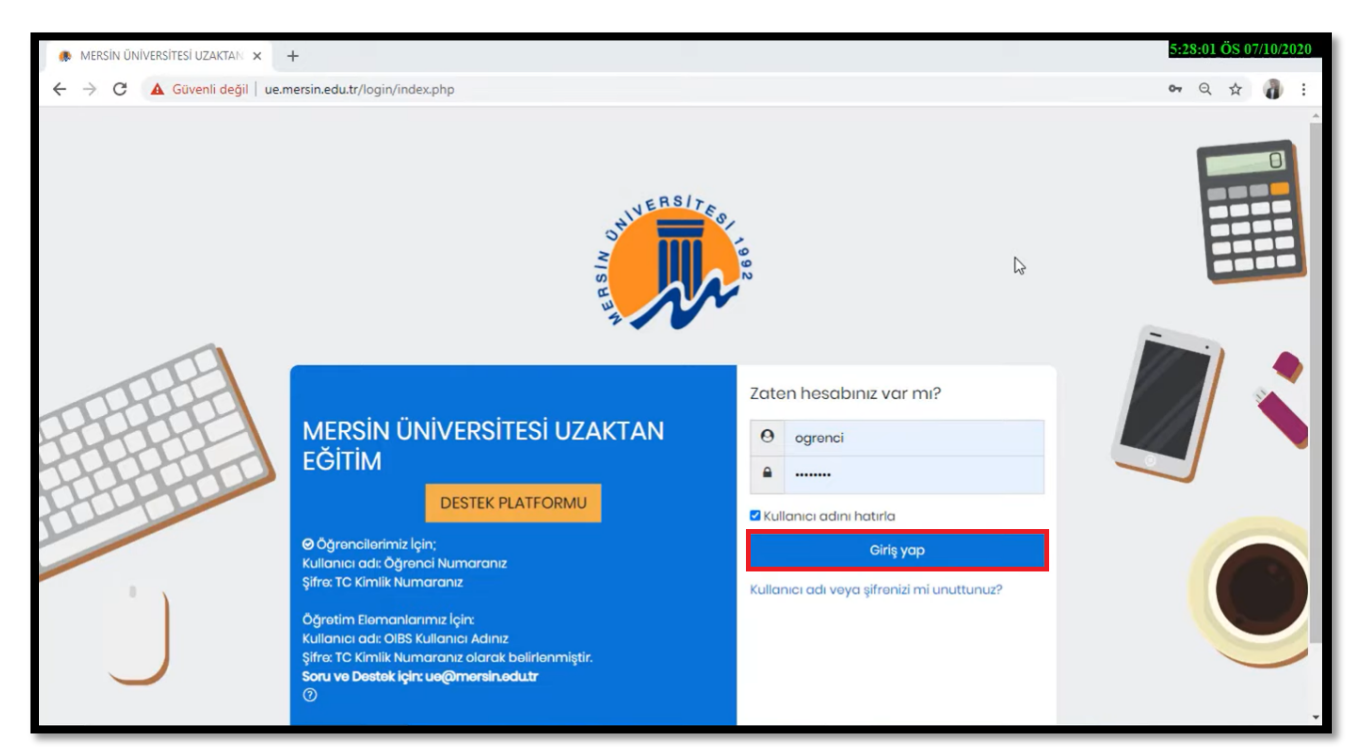

"Yaklaşan etkinlikler" bölümünden oluşturulan canlı derse girebilir ya da "Kontrol Panelinden" katılmak istediğiniz dersi seçiniz. Daha sonra gerekli haftanın altında canlı ders için oluşturulan bağlantıya tıklayabilirsiniz.

| Kontrol paneli ×                                                       | +                                                                  |                          | 5:28:45 ÖS 07/10/2020                                                                                                    |
|------------------------------------------------------------------------|--------------------------------------------------------------------|--------------------------|----------------------------------------------------------------------------------------------------|
| $\leftarrow$ $\rightarrow$ C (i) Güvenli değil   ue.n                  | nersin.edu.tr/my/                                                  |                          | ् 🕁 🇿 :                                                                                                    |
| =                                                                      |                                                                    |                          | 4 📌 🏭 -                                                                                                    |
| ি Kontrol paneli<br>ির Site ana sayfası<br>টা Takvim<br>Gi Derslerim < | Ogrenci Ogrenci °                                                  | Mesaj<br>Da              | Takvim         ▲         Temmuz 2020         ▶           Pzt Sal Çrg, Prg, Cum, Cmt, Paz,         1         2         3         4         5           6         7         8         9         10         1         12           13         14         15         16         17         18         19           20         21         22         23         4         5         5 |
|                                                                        | Derslere genel bakış<br>T Hepsi (Görünümden Kaldırılanlar Hariç) - | j≟ Ders adı ▼ III Döşe ▼ | Vaklaşan etkinlikler<br>Hafta 1: Ders - 2 Koronavirûs is<br>scheduled for<br>Bugûn, 17:25                                                                                                    |
|                                                                        | Bilgisayar Mühəndisliği<br>Yaz Okulu Örnək Dərsi<br>Oʻx tamamlandı |                          | Takvimi görüntüle                                                                                                    |
| 🛞 Erişilebilirlik ayarları                                             | WY THAR WAS T                                                      | stillea hill             | 0                                                                                                    |

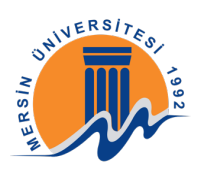

**ÖNEMLİ:** "Öğretim elemanın dersi başlatmasını bekleyiniz" yazısı ile karşılaşırsanız lütfen dersin başlatılmasını bekleyiniz.

| 🌲 Hafta 1: Ders - 2 Koronavirüs 🗙 🕂                                                                                                    |                                                                                                    | 5:29:45 ÖS 07/10/2020 |
|----------------------------------------------------------------------------------------------------|----------------------------------------------------------------------------------------------------|-----------------------|
| $\leftarrow$ $\rightarrow$ C () Güvenli değil   ue.me                                                                                                    | rsin.edu.tr/mod/bigbluebuttonbn/view.php?id=146043                                                                                                    | २ 🕁 🍓 :               |
| =                                                                                                    |                                                                                                    | 4 📌 👪 - Î             |
| □ Dors bölümleri             ß Katılımcılar               ß Notlar               ⑦ Kontrol paneli               ☆ Site ana sayfası               ⊞ Takvim               Ø Dorslerim | Yaz Okulu Örnek Dersi         kontrol paneli       Dersierim         yazornek       13 Temmuz - 19 Temmuz         Hafta 1: Ders – 2 Koronavirüs         Ögretim elemanının dersi başlatmasını bekleyiniz         Oturumo kotıl         Kayıtlar         Gösterilecek Kayıt Yoktur |                       |
| 🕐 Erişilebilirlik ayarları                                                                                                    | ◄ Hafta L Ders L Tanıtım Dersi Geçiş yap_                                                                                                    |                       |

Ders başladığında "Oturuma katıl" butonuna tıklayarak giriş yapabilirsiniz.

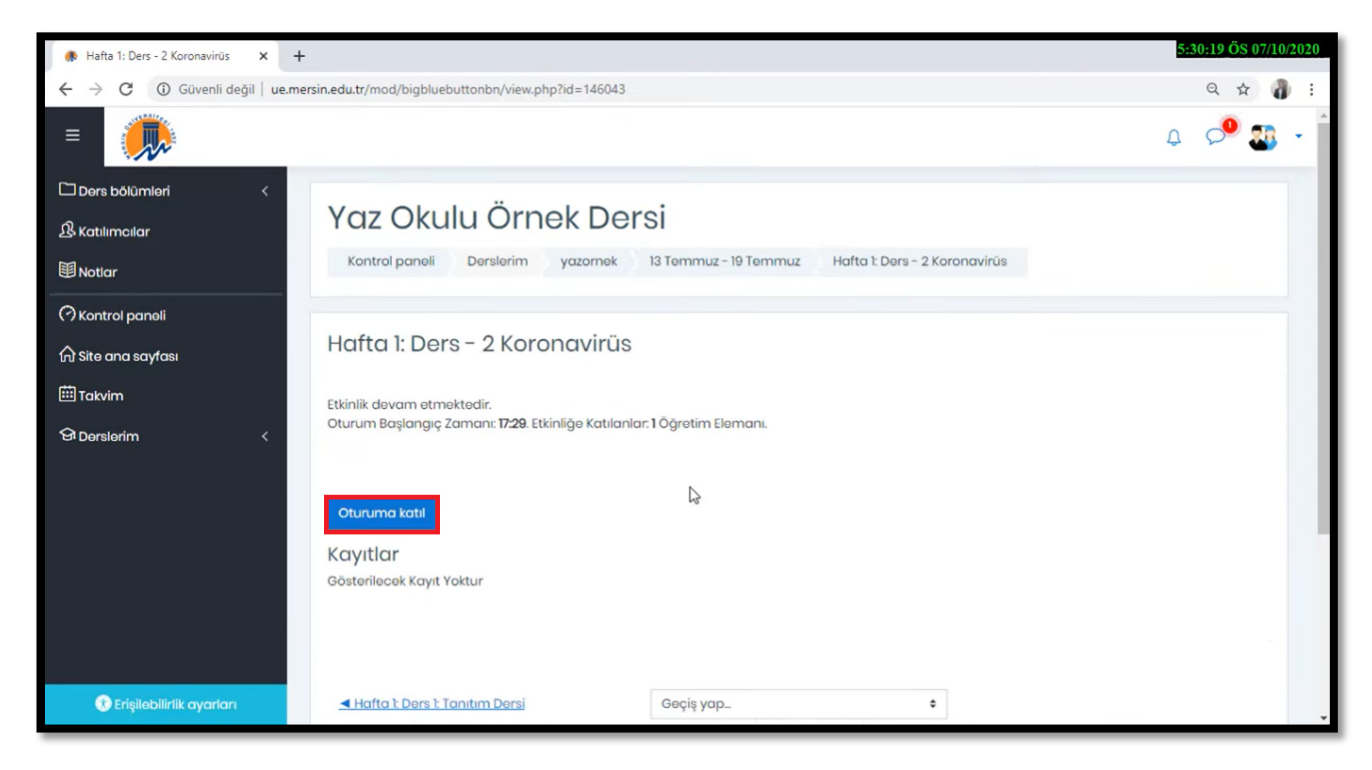

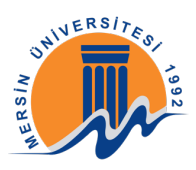

Derse girdikten sonra karşınıza gelen ekranda "Sadece dinleyici" simgesine tıklayarak katılınız.

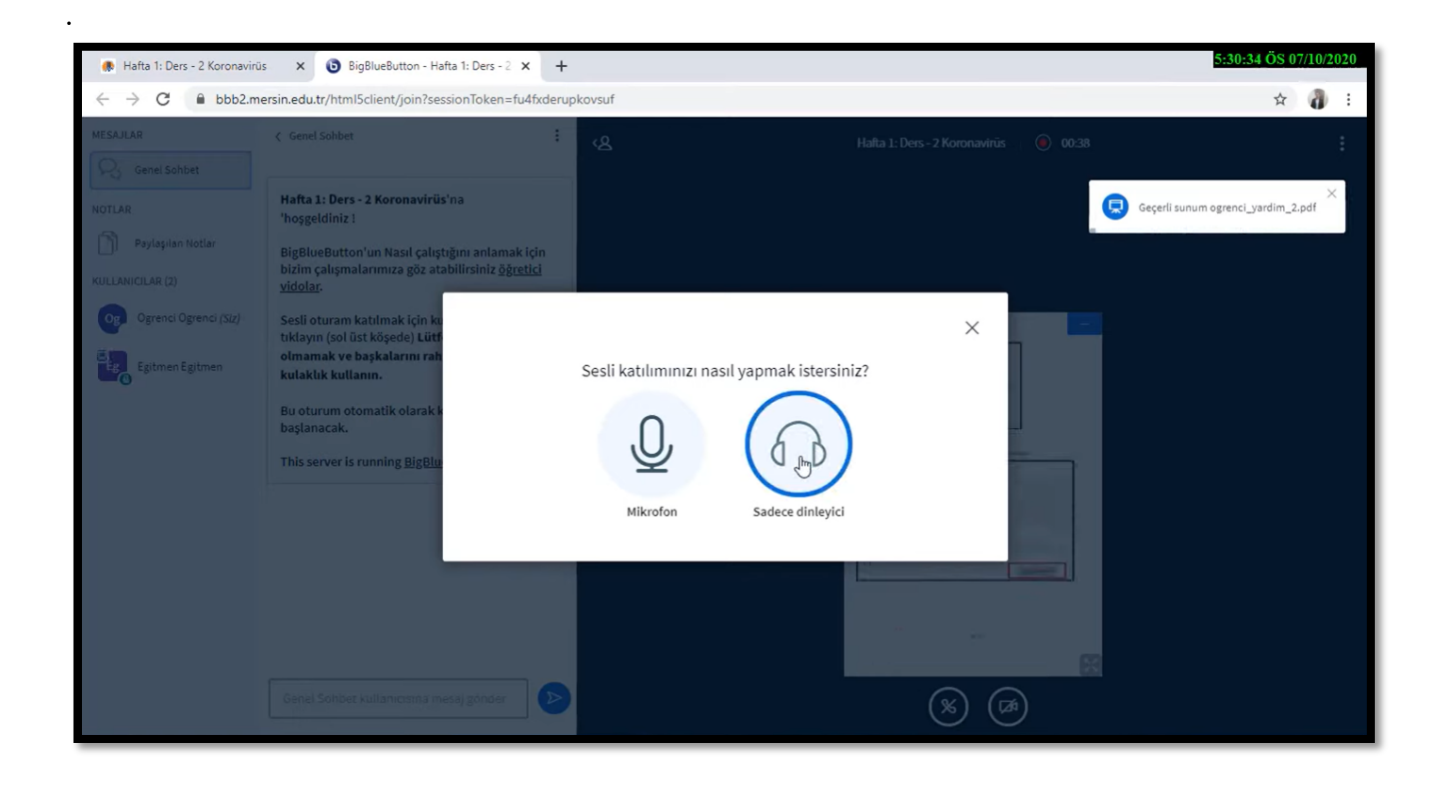

Öğretim elemanına soru sormak vb. durumlar için sol alt bölümdeki "Genel sohbet kullanıcısına mesaj gönder" bölümünü kullanabilirsiniz.

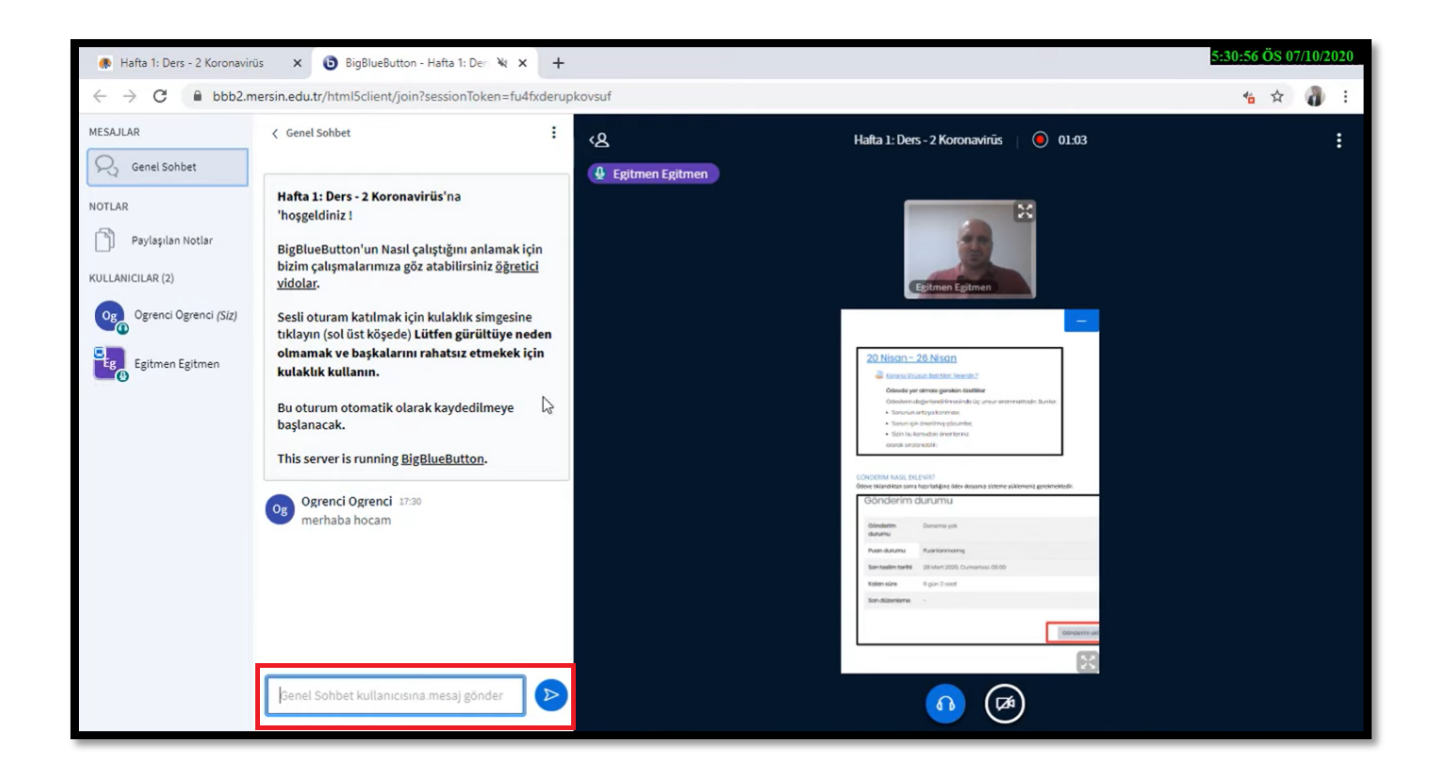

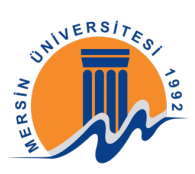

Dersten çıkış yapmak için tarayıcınızın sekmesini kapatabilir, tarayıcıyı kapatabilir ya da önce sağ üstte ki simgesine tıklayarak daha sonra "Çıkış" butonuna tıklayabilirsiniz.

| 🚸 Hafta 1: Ders - 2 Koronavirüs                               | 🗙 📵 BigBlueButton - Hafta 1: Der 💘 🗙 🕂                   |                                                                                                    | 5:31:12 ÖS 07/10/2020                                            |
|---------------------------------------------------------------|----------------------------------------------------------|----------------------------------------------------------------------------------------------------|------------------------------------------------------------------|
| $\leftrightarrow$ $\rightarrow$ C $\textcircled{a}$ bbb2.mers | in.edu.tr/html5client/join?sessionToken=fu4fxderupkovsuf |                                                                                                    | 😘 🖈 🌒 🗄                                                          |
| MESAJLAR                                                      | 요<br>윤 Epitmen Epitmen                                   | Hafta 1: Ders - 2 Koronavirūs 🔰 🧿 01:19                                                                                              |                                                                  |
| NOTLAR<br>Paylaşılan Notlar<br>KULLANICILAR (2)               |                                                          | Egitmen Egitmen                                                                                                    | © Ayarlan aç<br>⊙ Hakkonda<br>⊙ Yardım ⊡<br>⊠ Klavye kosayolları |
| Ogrenci Ogrenci (Siz)                                         |                                                          | -                                                                                                    | 2 🗖 🖓 🖓                                                          |
| Egitmen Egitmen                                               |                                                          | <section-header><section-header><section-header><section-header></section-header></section-header></section-header></section-header> |                                                                  |

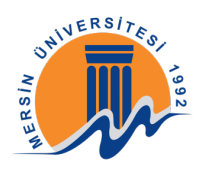

# **GOOGLE MEET**

#### 1-GEÇMİŞ DERSLERİN KAYITLARINI İZLEME

Ders içerisinde dersin öğretim elemanının paylaştığı link'e tıklayınız.

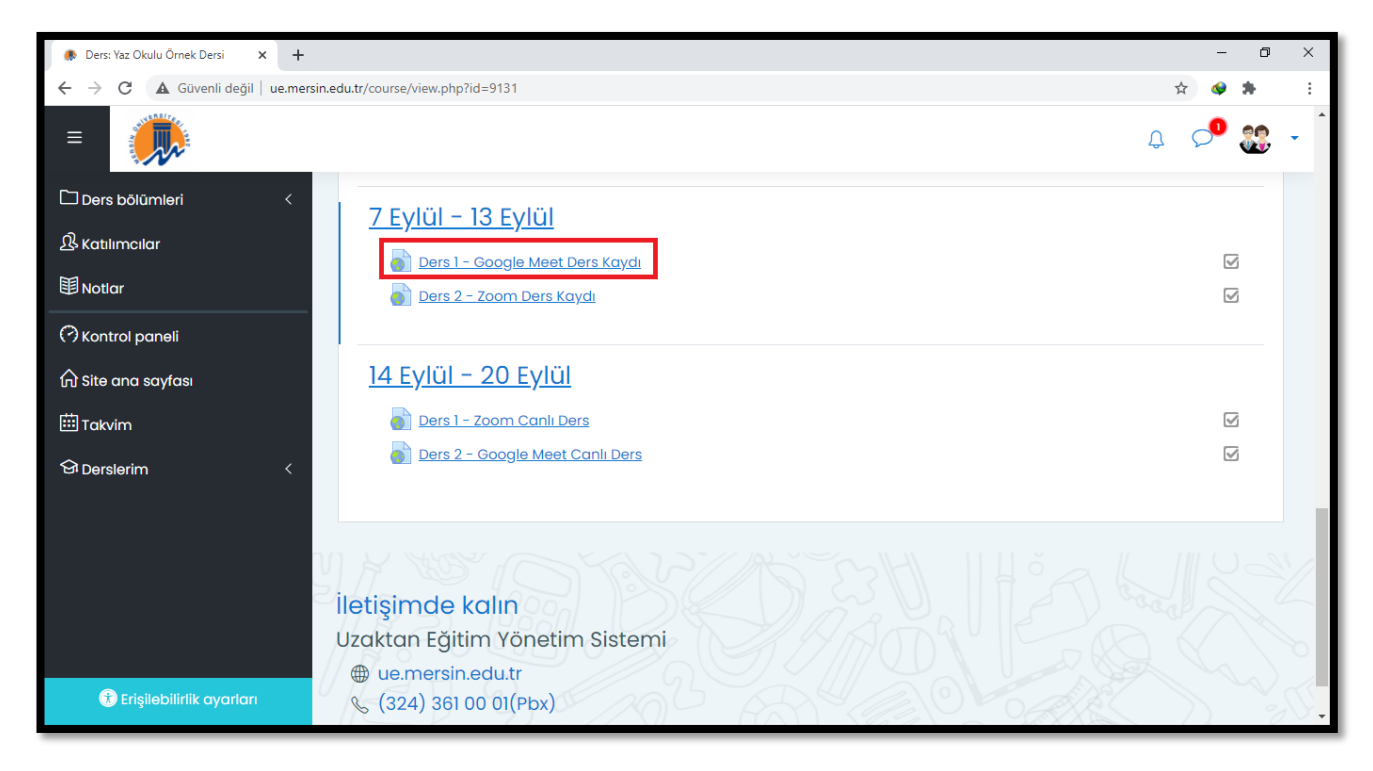

Daha sonra açılan sayfada Simgesine tıklayarak kaydı izleyebilirsiniz.

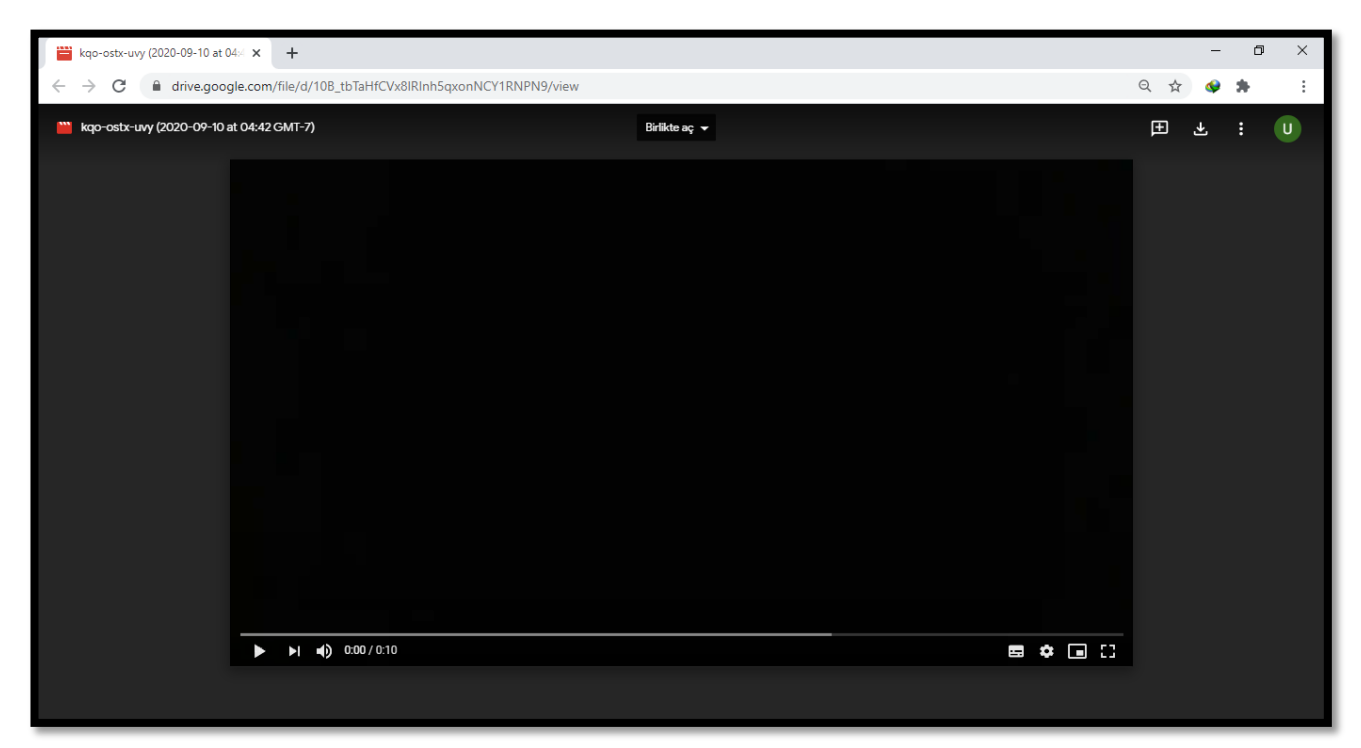

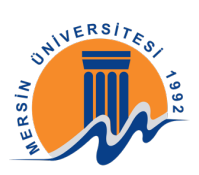

## 2-GOOGLE MEET İLE CANLI DERSLERE KATILIM

Ders içerisinde dersin öğretim elemanının paylaştığı link'e tıklayınız.

| 🌸 Ders: Yaz Okulu Örnek Dersi 🗙 🕂                |                                                                                                    | - 0    | × |
|--------------------------------------------------|----------------------------------------------------------------------------------------------------|--------|---|
| ← → C ▲ Güvenli değil   ue.mer                   | sin.edu.tr/course/view.php?id=9131                                                                 | 🕸 🔮 🏞  | : |
| =                                                |                                                                                                    | Q 🔎 🎎  | • |
| 다 Ders bölümleri <<br>요 Katılımcılar<br>聞 Notlar | 7 Eylül – 13 Eylül<br>Ders 1 – Google Meet Ders Kaydı<br>Ders 2 – Zoom Ders Kaydı                  | N      |   |
| (                                                | 14 Eylül – 20 Eylül<br>Ders 1 – Zoom Canlı Ders<br>Ders 2 – Google Meet Canlı Ders                 | S<br>S |   |
| 🕄 Erişilebilirlik ayarları                       | iletişimde kalın<br>Uzaktan Eğitim Yönetim Sistemi<br>⊕ ue.mersin.edu.tr<br>& (324) 361 00 01(Pbx) |        |   |

Daha sonra açılan sayfada Gmail hesabınız ile giriş yapınız.

| Google<br>Oturum ac                                                                                        |
|----------------------------------------------------------------------------------------------------|
| Google Hesabinizi kullanın                                                                                 |
| Eposta veya telefon                                                                                        |
| Bu bilgisayar sizin değil mi? Gizli oturum açmak için Misafir<br>modunu kullanın. D <b>aha fazla bilgi</b> |
| Hesap oluşturun İleri                                                                                      |
|                                                                                                    |
| Türkçe 👻 Yardım Gizlilik Şartla                                                                            |

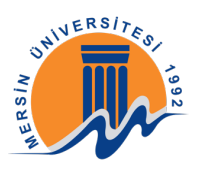

Giriş yaptıktan sonra açılan pencerede "Allow" / "İzin Ver" butonuna tıklayınız.

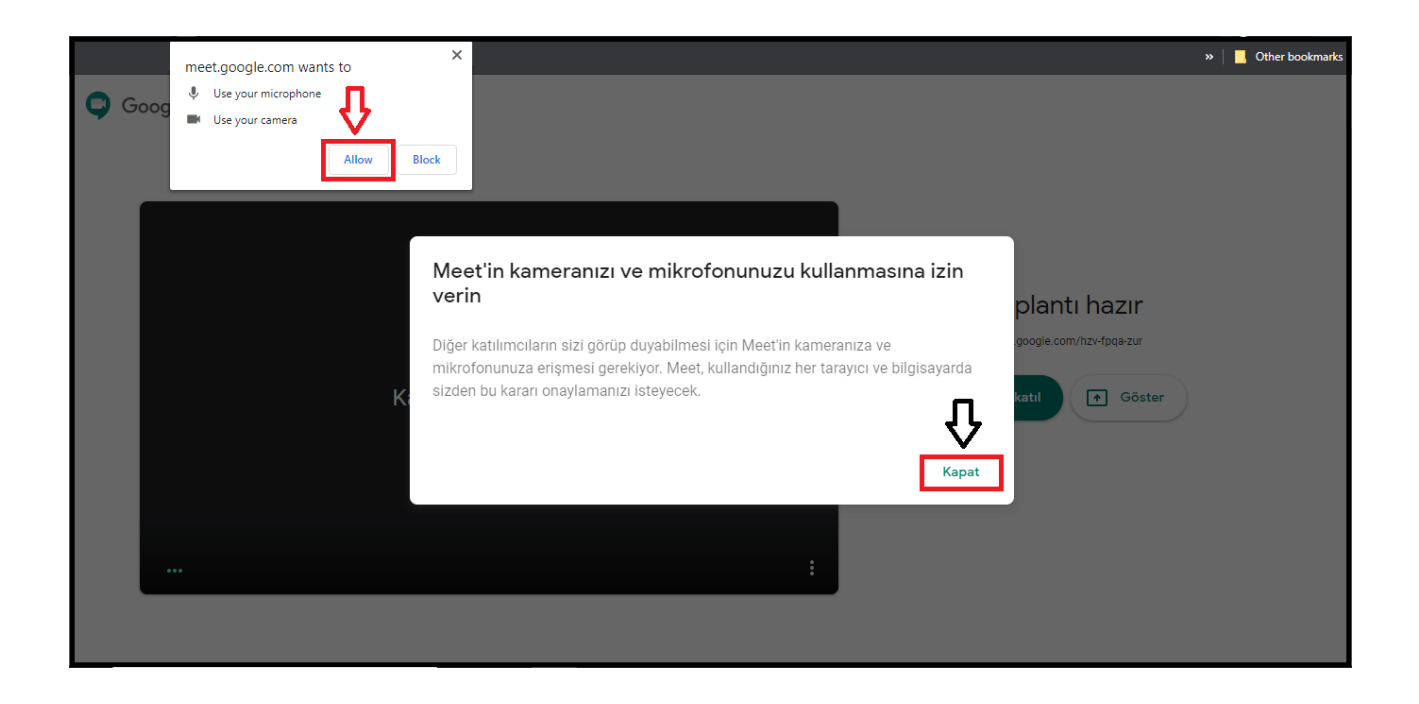

Kamera ve mikrofon testlerinizi yaptıktan sonra "Katılma İsteği" butonuna tıklayınız.

| Google Meet   | abatu3380@gmail.com<br>Başka hesaba geçiş yap |
|---------------|-----------------------------------------------|
|               |                                               |
|               | Katılmaya hazır mısınız?                      |
| Kamera kapalı | Katılma isteği 💽 Göster                       |
|               |                                               |
|               |                                               |

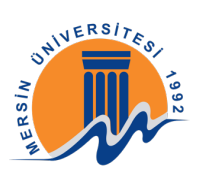

Uzaktan Eğitim ekranına girmiş bulunmaktasınız. Bu kısımda sağ üst kısımda ders sırasında soru sormak için kullanabileceğiniz mesaj bölümü bulunmaktadır.

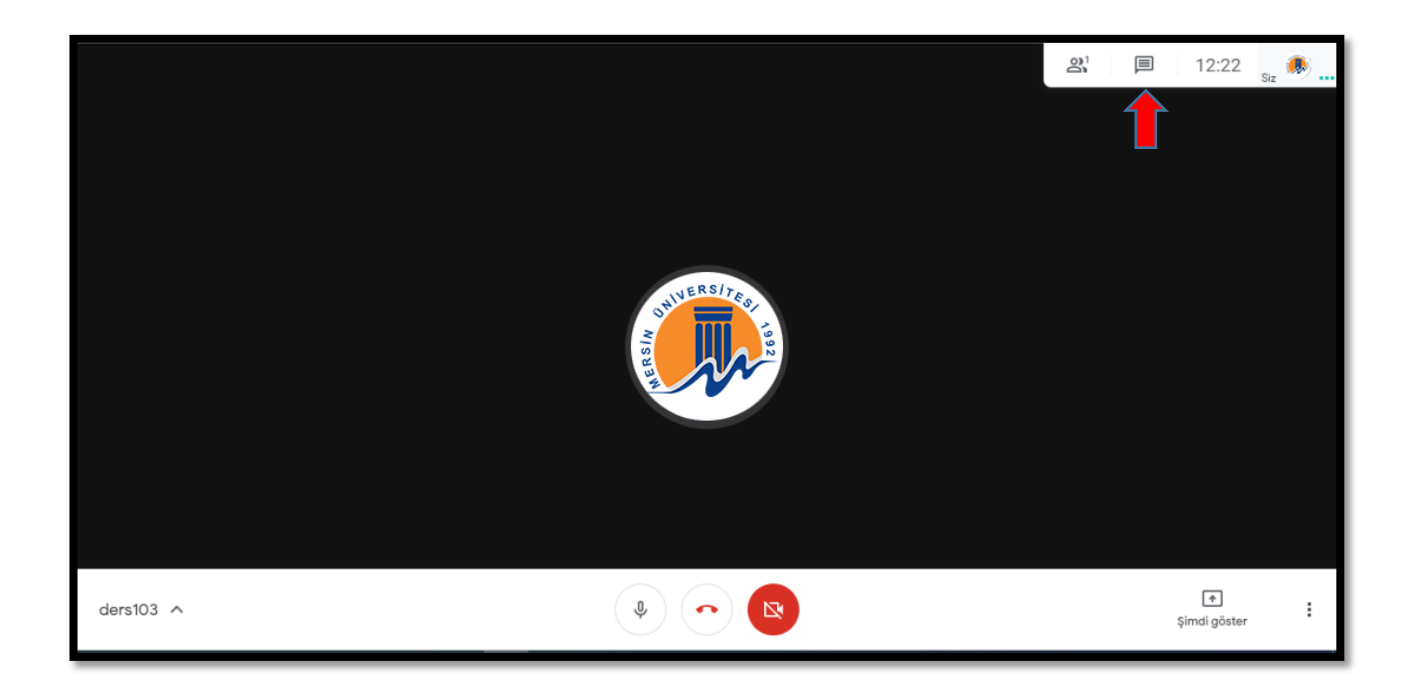

Bu bölümden mesajınızı iletebilirsiniz.

|           |                  |                   | ders103                | ×      |
|-----------|------------------|-------------------|------------------------|--------|
|           |                  |                   | Kullanıcılar (1)       | Sohbet |
|           |                  |                   |                        |        |
|           |                  |                   |                        |        |
|           | ANUERS/1760-1992 |                   |                        |        |
| ders103 A |                  | ₹<br>Şimdi göster | Herkese mesaj gönderin |        |

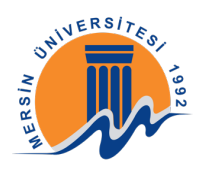

# ZOOM

#### 1-GEÇMİŞ DERSLERİN KAYITLARINI İZLEME

Ders içerisinde dersin öğretim elemanının paylaştığı link'e tıklayınız.

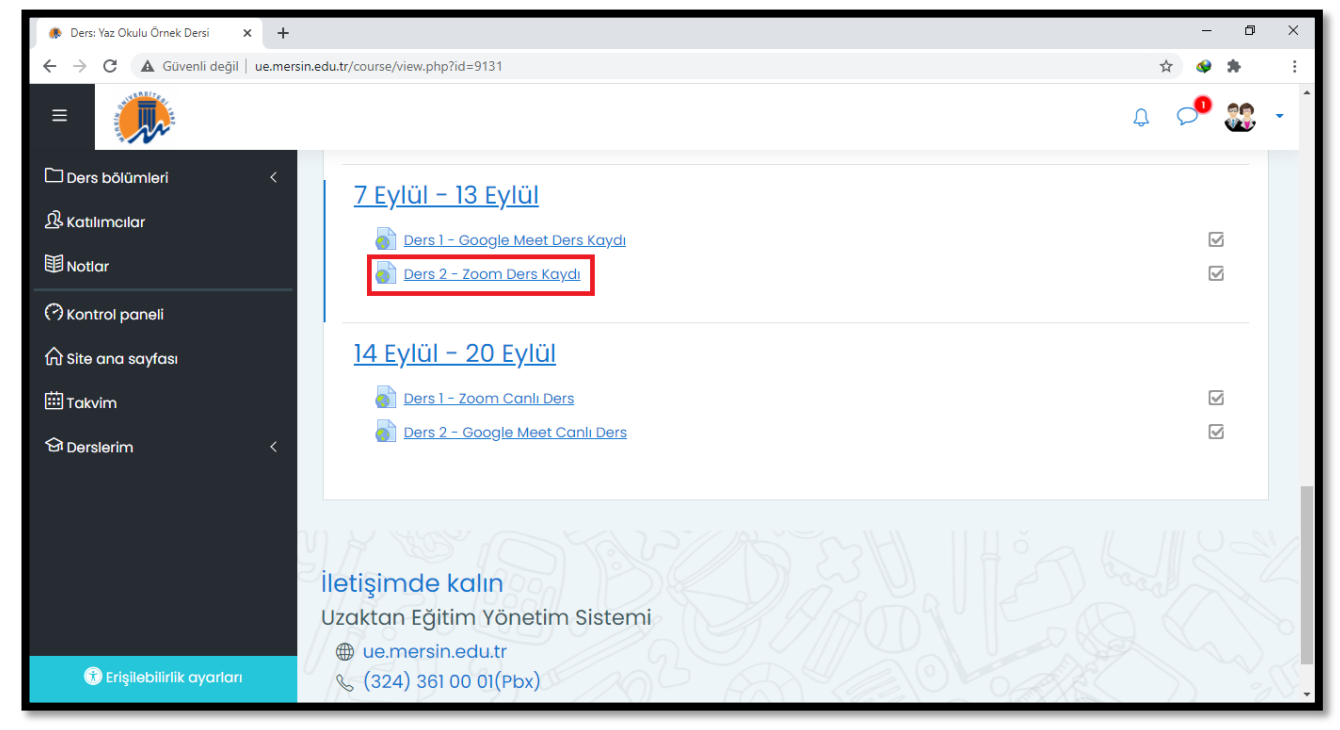

Daha sonra açılan sayfada Simgesine tıklayarak kaydı izleyebilirsiniz.

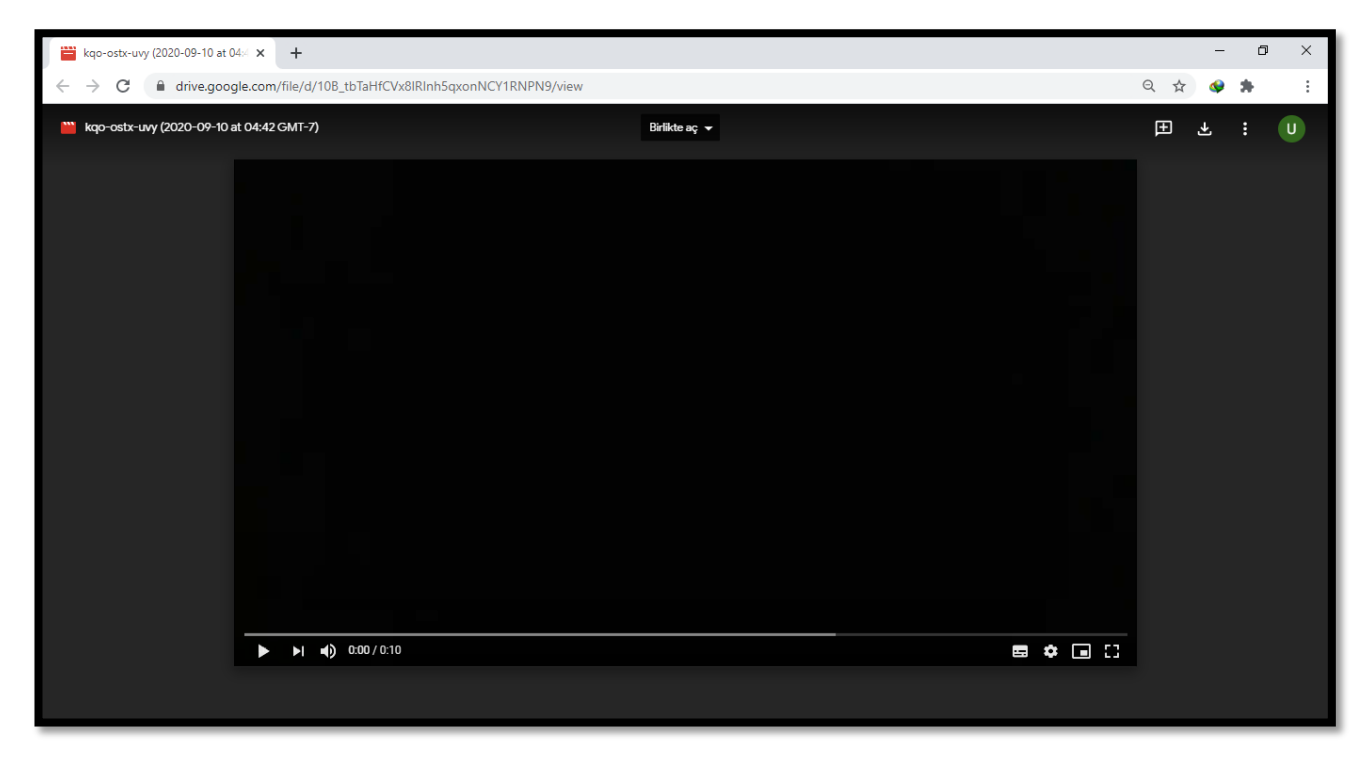

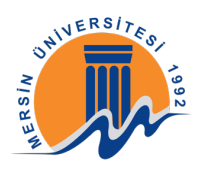

#### 2-ZOOM İLE CANLI DERSLERE KATILIM

Ders içerisinde dersin öğretim elemanının paylaştığı link'e tıklayınız.

| 🚸 Ders: Yaz Okulu Örnek Dersi 🗙 🕂                                              |                                                                                                    | - 0   | × |
|--------------------------------------------------------------------------------|----------------------------------------------------------------------------------------------------|-------|---|
| $\leftarrow$ $\rightarrow$ $\mathbf{C}$ ( $\mathbf{A}$ Güvenli değil   ue.mers | in.edu.tr/course/view.php?id=9131                                                                  | 🖈 🔮 🛸 | : |
| =                                                                              |                                                                                                    | g 📌 🎇 | • |
| Ders bölümleri く<br>身 Katılımcılar<br>聞 Notlar                                 | 7 Eylül – 13 Eylül<br>Ders 1 – Google Meet Ders Kaydı<br>Ders 2 – Zoom Ders Kaydı                  | R     |   |
| (가 Kontroi paneli)<br>슈 Site ana sayfası<br>땐 Takvim<br>엄 Derslerim <          | 14 Eylül – 20 Eylül<br>Ders 1 – Zoom Canlı Ders<br>Ders 2 – Google Meet Canlı Ders                 | R     |   |
| 🔁 Erişilebilirlik ayarları                                                     | iletişimde kalın<br>Uzaktan Eğitim Yönetim Sistemi<br>⊕ ue.mersin.edu.tr<br>& (324) 361 00 01(Pbx) |       |   |

Bilgisayarınızda Zoom uygulaması yüklü değilse açılan sayfada "download and run Zoom" yazısına tıklayarak indirdiğiniz programı yükleyiniz. Daha sonra açılan "launch meeting" yazısına veya "Zoom meeting adlı uygulamayı aç" butonuna tıklayarak derse katılabilirsiniz.

| Launch Meeting - Zoom × + |                                                                                                    | - 0 ×             |
|---------------------------|----------------------------------------------------------------------------------------------------|-------------------|
| ← → C                     | =Tm9jY3JDRE4yMIN4SmM0R1BYZTg3dz09#success                                                                                                    | Sa 🕸 😒 🛸 🗄        |
| ZOOM                      | Zoom Meetings açılsın mı?<br>https://zoom.us bu uygulamayı açmak istiyor.<br>Bu tür bağlantıları ilişkilendirilmiş uygulamada açması için zoom.us sitesine her zaman izin ver<br>Zoom Meetings adlı uygulamayı aç<br>İptal<br>When system dialog prompts, click Open Zoom Meetings | Support English + |
|                           | If you have Zoom Client installed, <u>launch meeting</u> . Otherwise, download and run Zoom<br>If you cannot download or run the application, join from your browser.                                                                                                    | n.                |
|                           | Copyright ©2020 Zoom Video Communications, Inc. All rights reserved.<br>Privacy & Legal Policies                                                                                                    | •                 |

Karşınıza çıkan ekranda adınızı ve soyadınızı yazarak "Join Meeting" butonuna tıklayınız.

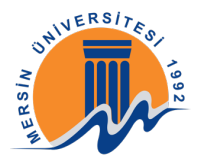

| Launch Meeting - Zoom X +    |                                                                                              | - 0 ×             |
|------------------------------|----------------------------------------------------------------------------------------------|-------------------|
| ← → C                        | R1BYZTg3dz09#success                                                                         | 🔤 🚖 🗇 🇯 🗄         |
| zoom                         |                                                                                              | Support English - |
| C                            | Zoom ×<br>Enter your name                                                                    |                   |
| When syst                    | Uzaktan Eğitim<br>✓ Remember my name for future meetings                                     |                   |
| If you have Zoo<br>If you ca | Join Meeting Cancel and run Zoom.                                                            |                   |
| Сору                         | right ©2020 Zoom Video Communications, Inc. All rights reserved.<br>Privacy & Legal Policies | 0                 |

Kameranız kapalı bir şekilde derse giriş yapmak için "Join without Video" butonuna tıklayınız.

| Launch Meeting - Zoom × + |                                                                                                    | - 0 ×             |
|---------------------------|----------------------------------------------------------------------------------------------------|-------------------|
| ← → C                     | wd=Tm9jY3JDRE4yMIN4SmM0R1BYZTg3dz09#success                                                                                   | 🕸 🚖 🗣 🌻 E         |
| zoom                      | Video Preview X                                                                                                    | Support English - |
|                           | <ul> <li>Always show video preview dialog when joining a video meeting</li> <li>Join with Video Join without Video</li> </ul> |                   |
|                           | Copyright ©2020 Zoom Video Communications, Inc. All rights reserved.<br>Privacy & Legal Policies                              | 0                 |

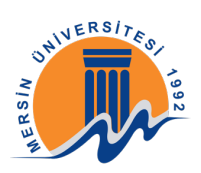

Daha sonra "Join with Computer Audio" butonuna tıklayınız.

| C Zoom Meeting                                                                  | - | ٥ | ×    |
|---------------------------------------------------------------------------------|---|---|------|
| Uzaktan Eğitim                                                                  |   |   | View |
| Connecting t 💀                                                                  |   |   |      |
|                                                                                 |   |   |      |
| Join Audio                                                                      |   |   |      |
| Join with Computer Audio           Test Speaker and Microphone                  |   |   |      |
| <ul> <li>Automatically join audio by computer when joining a meeting</li> </ul> |   |   |      |
|                                                                                 |   |   |      |
|                                                                                 |   |   |      |
| 🔏 Mersin Universitesi                                                           |   |   |      |

Dersinizin öğretim elemanı derse mikrofon ile giriş yapmanıza izin verdiyse karşınıza bu ekran çıkacaktır. Gerekli testleri yapınız ve sorulara cevap veriniz. Eğer mikrofonsuz giriş yapmanız isteniyorsa bu ekran ile karşılaşmayacaksınız o yüzden bir sonra ki aşamaya geçebilirsiniz.

| Zoom Meeting                                    |                | _ |        |
|-------------------------------------------------|----------------|---|--------|
|                                                 | Uzaktan Eğitim |   | 🔛 View |
|                                                 |                |   |        |
|                                                 |                |   |        |
| Testing speaker                                 |                |   |        |
| Yes No                                          | U              |   |        |
| Speaker 1: Hoparlör (2- Realtek High Definition |                |   |        |
| Vuput Lever.                                    |                |   |        |

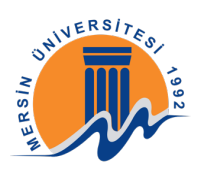

Öğretim elemanına soru sormak vb. durumlar için alt bölümdeki "Chat" butonunu kullanabilirsiniz.

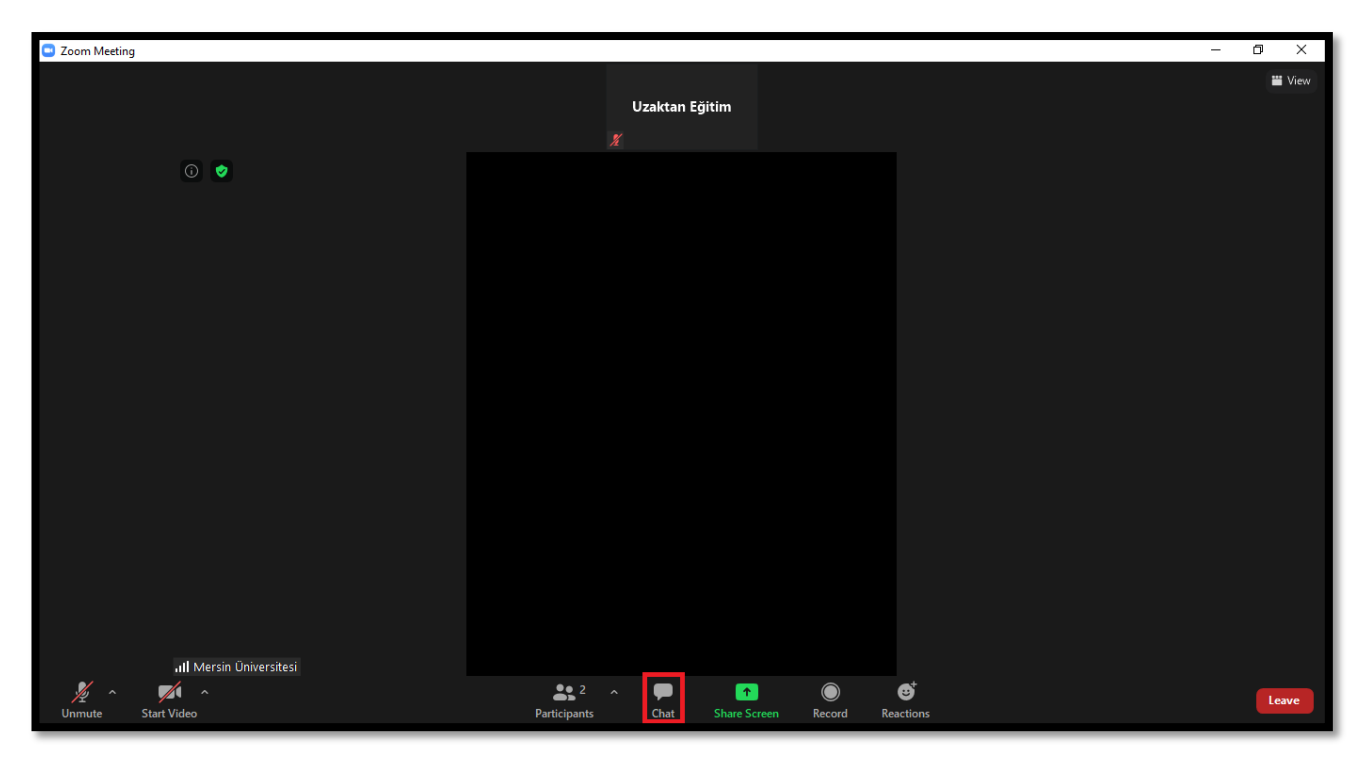

"Type message here" yazan bölüme mesajınızı yazıp gönderebilirsiniz.

| Zoom Meeting            |                                    |                                    |                                         | -        | o ×  | < |
|-------------------------|------------------------------------|------------------------------------|-----------------------------------------|----------|------|---|
|                         | Uzaktan Eğitim                     | 🗮 View                             | Y<br>From Me to Everyone:<br>Merhabalar | Chat     |      |   |
| 0 🔮                     |                                    |                                    |                                         |          |      |   |
|                         |                                    |                                    |                                         |          |      |   |
|                         |                                    |                                    |                                         |          |      |   |
|                         |                                    |                                    |                                         |          |      |   |
|                         |                                    |                                    |                                         |          |      |   |
|                         |                                    |                                    |                                         |          |      |   |
|                         |                                    |                                    | •                                       | <u>Г</u> |      |   |
| រា] Mersin Üniversitesi |                                    |                                    | To: Everyone 🗸                          | V 0      | File | • |
| Vinmute Start Video     | 2 A Participants Chat Share Screen | ●     ●       Record     Reactions | Type message here                       |          |      |   |

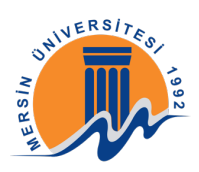

Dersten çıkış yapmak için öncelikle "Leave" butonuna tıklayınız.

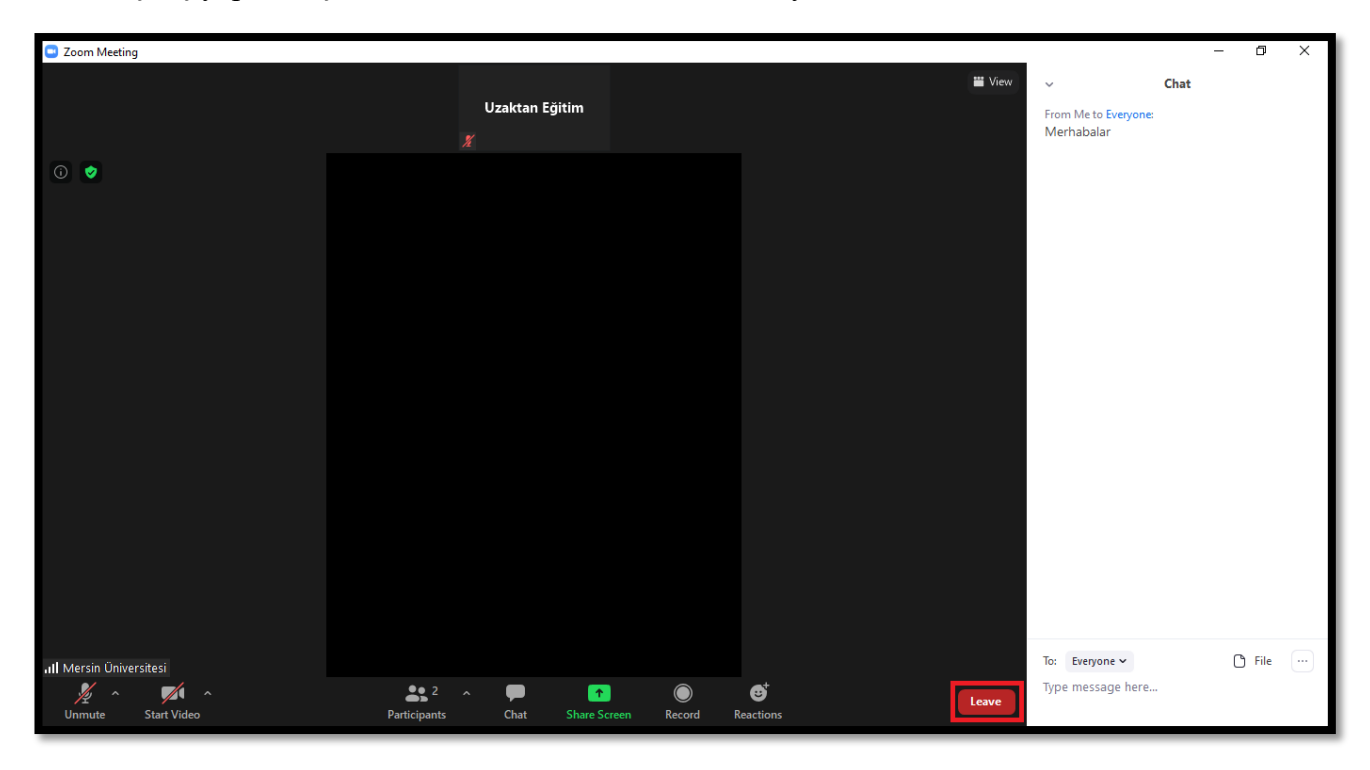

Daha sonra "Leave Meeting" butonuna tıklayarak dersten çıkış yapabilirsiniz.

| Zoom Meeting            |                  |               |                                     | - 0 X      |
|-------------------------|------------------|---------------|-------------------------------------|------------|
|                         | I Izaldan Ežitin | 🞬 View        | ~ Chat                              |            |
|                         | Vzaktan Egitim   |               | From Me to Everyone:<br>Merhabalar  |            |
| 0                       |                  |               |                                     |            |
|                         |                  |               |                                     |            |
|                         |                  |               |                                     |            |
|                         |                  |               |                                     |            |
|                         |                  |               |                                     |            |
|                         |                  |               |                                     |            |
|                         |                  |               |                                     |            |
|                         |                  |               |                                     |            |
|                         |                  |               |                                     |            |
|                         |                  |               |                                     |            |
|                         |                  |               |                                     |            |
|                         |                  | Leave Meeting |                                     | - 0        |
| ıll Mersin Üniversitesi |                  |               | To: Everyone ∽<br>Type message here | 🗅 File 🛛 … |
|                         |                  | Cancel        |                                     |            |